## **Voluntary Surrender Traditional or Online Commission**

If you wish to voluntarily surrender your traditional commission, you can do so by following the steps below.

| $\star$                                                                                                    |                                                                                      |                                                                                                    | Notary 🗸 🛑 |
|----------------------------------------------------------------------------------------------------|--------------------------------------------------------------------------------------|----------------------------------------------------------------------------------------------------|------------|
| N Notary                                                                                                    |                                                                                      | Select a Value                                                                                                    |            |
| Welcome.                                                                                                    | 6                                                                                    | Voluntary Surrender Traditional Commission<br>Voluntary Surrender Online Commission<br>Change Name<br>Change Address<br>Update Surety Bond                                                             |            |
| Commission<br>My Information<br>My Submissions<br>My Commission History<br>Notary Self Service<br>Apply or Renew Commission<br>Apply for Online Commission<br>Manage Commission<br>Complaints<br>Manage Complaints | Get Started<br>For more information ab<br>Applicant<br>What would you like<br>to do? | Update Digital Certificate<br>Request a Replacement Traditional Commission<br>Request a Replacement Online Commission<br>Lost/Destroyed Notary Materials<br>Voluntary Surrender Traditional Commission | •<br>Start |

- 1. Click Manage Commission from the Notary Self Service options.
- At the prompt, What would you like to do? Select the Voluntary Surrender Traditional Commission option, and click Start.

| lotary Information | Notary Information<br>You are surrendering your traditional nota<br>Legal Name | ry commission. You will not be able to perform traditional o         | online notarizations after this is submitted.      |  |
|--------------------|--------------------------------------------------------------------------------|----------------------------------------------------------------------|----------------------------------------------------|--|
| leview<br>ign      | First Name Identification Social Security No.*                                 | Last Na                                                              | me                                                 |  |
|                    | ✓ Current Notary Informa<br>Notary ID<br>936<br>Name                           | ttion<br>Mailing Address<br>123 Main 5s<br>Austin, TX 78722<br>Email | Commission Expires<br>10/28/2028<br>Escrow License |  |

3. Review the Notary Information on the entire webpage. If correct, then enter your Social Security No., and click Next. Important: You will not be able to perform traditional or online

5

notarizations after this is submitted.

| ★<br>Notary > Notary Applicati<br>Volunta<br>Commi | ary Surrender of Notary Public<br>ssion                                                                                                    |
|----------------------------------------------------|----------------------------------------------------------------------------------------------------|
| Statements<br>Review<br>Sign                       | Statements         Statement of Traditional Voluntary Surrender         Initials represent agreement to these statements.         Initial       I surrender my Texas notary public commission. I understand that I am no longer authorized to perform the acts of a Texas notary public.         Initial       My original notary public commission has been destroyed.         Initial       My Texas notary public seal/stamp has been destroyed. |
| CANCEL BACK                                        | NEXT                                                                                                    |

Carefully read the Statements and type your initials in the three designated areas to certify that information as true and correct. Know that your initials represent agreement to these statements and click Next.

| ★<br>Notary → Notary Application<br>Voluntary<br>Commiss | / Surre<br>ion                                                                                                    | nder of Notary Public                                                        | Notary 🕶 🔴 |
|----------------------------------------------------------|----------------------------------------------------------------------------------------------------|------------------------------------------------------------------------------|------------|
| Statements<br>Review<br>Sign                             | Review<br>Application<br>Application<br>Form Number<br>Notary Information<br>Notary ID<br>Name<br>Social Security No.<br>Commission<br>Expiration | Voluntary Surrender of Notary Public Commission<br>2303<br>996<br>10/28/2028 |            |
| CANCEL                                                   |                                                                                                    |                                                                              | NEXT       |

5. Carefully review your entries to assure the accuracy of the **Notary Information**, and click **Next**.

| *                            |                                                                                                    | Notary 🕶 🌑 |
|------------------------------|----------------------------------------------------------------------------------------------------|------------|
| Volunta<br>Commi             | ary Surrender of Notary Public<br>ssion                                                                                                    |            |
| Statements<br>Review<br>Sign | Sign         Execution         I declare under penalty of perjury that the facts in the foregoing Statement of Voluntary Surrender are true and correct.         Date         Oct 29, 2024 |            |
| CANCEL BACK                  |                                                                                                    | SUBMIT     |

6. Confirm your understanding of the **Execution** statement by typing your full legal name into the Signature box provided and click **Submit**.

**NOTE:** If you are currently commissioned as an online notary public and surrender your traditional notary commission, you will be required to surrender both the online and traditional notary public commissions.

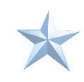